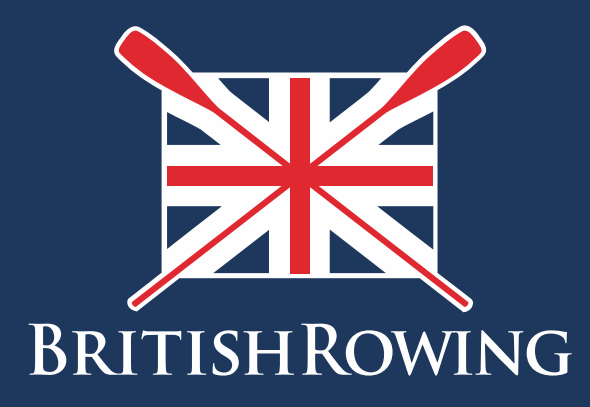

## How to update club credentials

TEAMWORK OPEN TO ALL COMMITMENT

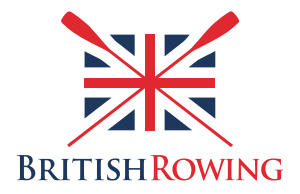

## How to update club credentials

During the course of running your club you will need to maintain a record of various documents, some of which will expire and require updating from time to time. Examples might include your club's Constitution as well as insurance documents. The ClubHub system refers to such documents as "Credentials." Keeping these in one place helps create a more efficient system, especially as committee members move on and new ones take on their roles.

The process of uploading and viewing club credentials is simple, here's how:

I. Sign into your British Rowing account

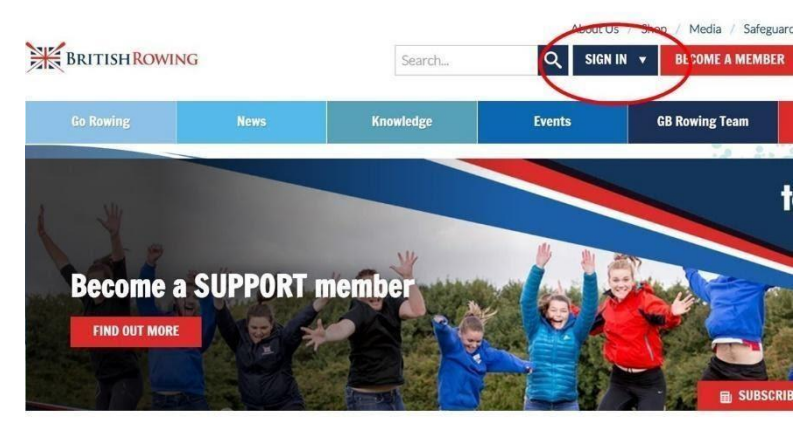

2. Select MENU

| <b>≡</b> MENU |                                                                                                    | e membership           | EVENTS & COURSES         |                     |                                         |                                                                                                    |
|---------------|----------------------------------------------------------------------------------------------------|------------------------|--------------------------|---------------------|-----------------------------------------|----------------------------------------------------------------------------------------------------|
| Adn           | ninistration Ar                                                                                                    | ea                     |                          |                     |                                         |                                                                                                    |
|               | A Members                                                                                                    | <b>Q</b> ualifications | Credentials              | C<br>Enquiries      | <b>°</b><br>Family                      | the second second secon |
|               | Events                                                                                                    | Bookings               | Venue<br>Management      | Products            | <b>Q</b><br>Qualification<br>Management | Credential<br>Management                                                                                                    |
|               | Q<br>Chat                                                                                                    | Documents              | C<br>Reports             | Event<br>Management | LE<br>Membership<br>Management          | Boat Fees                                                                                                    |
| в             | atch Printing                                                                                                    | Field Management       | @<br>Email<br>Management |                     |                                         |                                                                                                    |
| Men           | nber Area                                                                                                    |                        |                          |                     |                                         |                                                                                                    |
|               | And the second second s | ि<br>Cart              | E<br>Payment History     | ∎≡<br>Membership    | <br>Documents                           | Events & Courses                                                                                                    |

3. Select the CLUB PROFILES tile

(

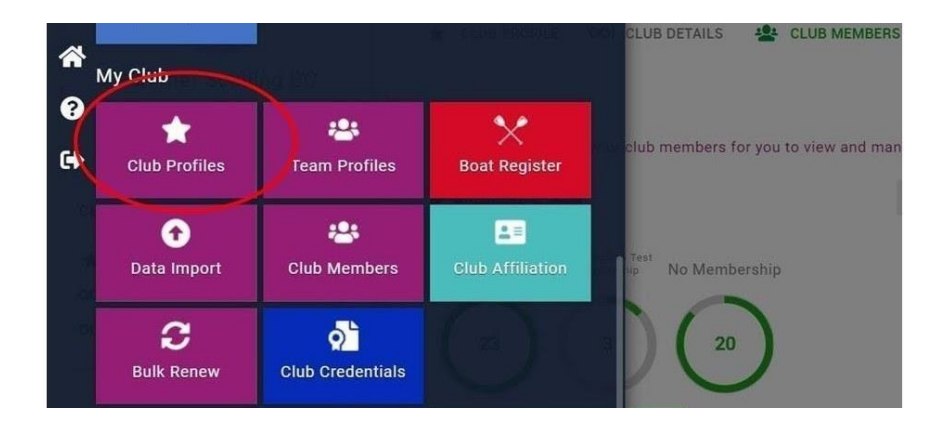

4. To view and edit your club credentials begin by selecting the CREDENTIALS tab near the top of the page

| EMENU MY PROFILE MEMBERS                          | HIP EVENTS & COURSES |                                                                                                    | 🏋 🛞 PHIL             |  |
|---------------------------------------------------|----------------------|----------------------------------------------------------------------------------------------------|----------------------|--|
|                                                   | ★ Club Profile       |                                                                                                    |                      |  |
|                                                   | CLUB PROFILE GO!     | CLUB DETAILS 🔹 CLUB MEMBERS GO! CLUB AFFILIATION                                                                                                    | CREDENTIALS FAMILIES |  |
| Summer Sculling BC<br>© 6 Lower Mall, Hammersmith |                      | Club summary<br>This is a summary of your club's location or the venue<br>you row out of, and the main contact details for people<br>interested in joining or visiting your club. | Update Details       |  |
| CLUB CHECKLIST                                    |                      | ★ Summer Sculling BC (2389)                                                                                                    |                      |  |
| 🛨 CLUB PROFILE 🥥                                  | Ô                    | Club                                                                                                    |                      |  |
| GO! CLUB DETAILS                                  | Club summary         | <u> ۵</u>                                                                                                    |                      |  |
| CLUB AFFILIATION                                  | Social media         | 6 Lower Mall<br>Hammersmith                                                                                                    |                      |  |
|                                                   | Club documents       | London                                                                                                    |                      |  |
|                                                   |                      | United Kingdom                                                                                                    |                      |  |
|                                                   |                      | o clubhubpilot@britishrowing.org                                                                                                    |                      |  |
|                                                   |                      | 01234 567891                                                                                                    |                      |  |
|                                                   |                      | http://www.britishrowing.org                                                                                                    |                      |  |

5. You will then be able to view a list of previously uploaded credentials, and you can view them by type and status using the tabs shown. To add new credentials select the ADD CREDENTIAL tab

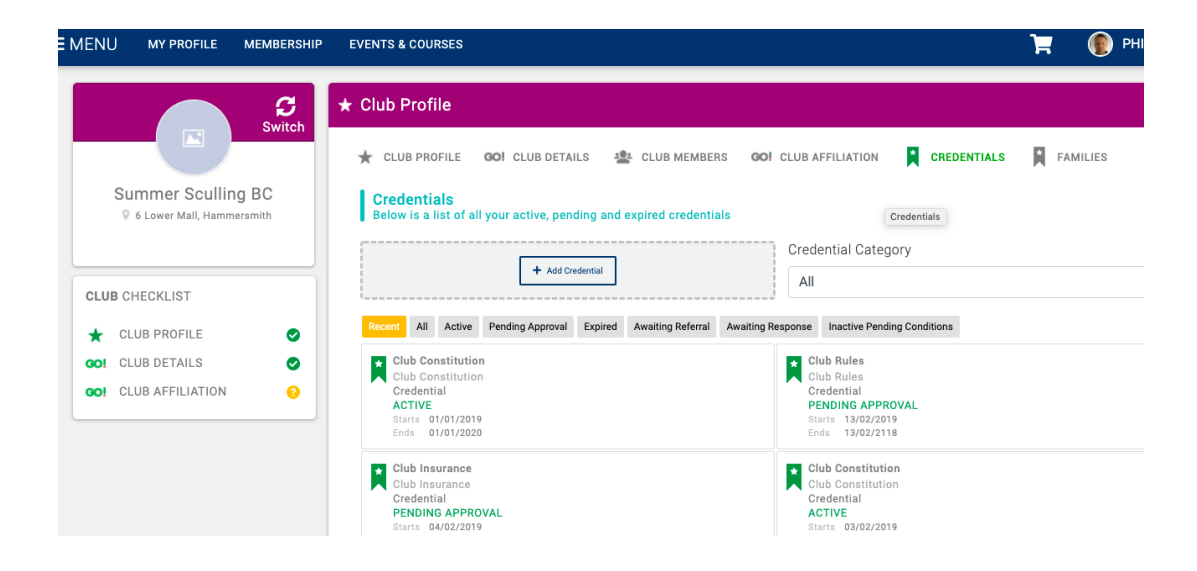

6. You can then add key information relating to each credential (document name, expiry date etc), and attach supporting documents such as certificates. Once uploaded your documents will be verified and given a status such as pending approval, expired etc.

| MENU                                              | MY PROFILE  | MEMBERSHIP | EVENTS & COURSES                                          | × Setup credential                  |  |
|---------------------------------------------------|-------------|------------|-----------------------------------------------------------|-------------------------------------|--|
|                                                   |             | S          | ★ Club Profile                                            | Details Notes Entity                |  |
| Switch                                            |             | Switch     |                                                           | Start Date:                         |  |
| Summer Sculling BC<br>• 6 Lower Mail, Hammersmith |             |            | 🛨 CLUB PROFILE GO! CLUB DETAILS                           | s 01/01/2019 📑 *                    |  |
|                                                   |             |            |                                                           | End Date:                           |  |
|                                                   |             |            | Credentials<br>Below is a list of all your active, pendin | ng a 01/01/2020 🔤 *                 |  |
|                                                   |             |            |                                                           | Created:                            |  |
|                                                   |             |            | + Add Crede                                               | ential 01/01/2019 🔤 *               |  |
| CLUB C                                            | HECKLIST    |            | l                                                         | Reviewed:                           |  |
| 🛨 CI                                              | LUB PROFILE | 0          | Recent All Active Pending Approval                        | Expir 02/01/2019                    |  |
| GO! CI                                            | LUB DETAILS | 0          | Club Constitution                                         | Follows BR Model Club Constitution: |  |
| CLUB AFFILIATION                                  |             | 0          | Credential                                                | No *                                |  |
|                                                   |             |            | ACTIVE<br>Starts 01/01/2019                               | Notes:                              |  |
|                                                   |             |            | L103 0170172020                                           |                                     |  |